## Revista Scientific American

Es la revista académica más antigua de Estados Unidos que continúa publicando artículos de divulgación e investigación en ciencia, tecnología, salud, ambiente y sociedad desde 1845.

En esta ocasión se puede acceder al contenido completo de los números publicados desde el año 2020 hasta la actualidad.

## Para acceder, siga los pasos a continuación:

 Ingrese a Scientific American mediante el siguiente <u>enlace</u> de la <u>Biblioteca Virtual</u>, en donde deberá validar su acceso con su correo Continental.

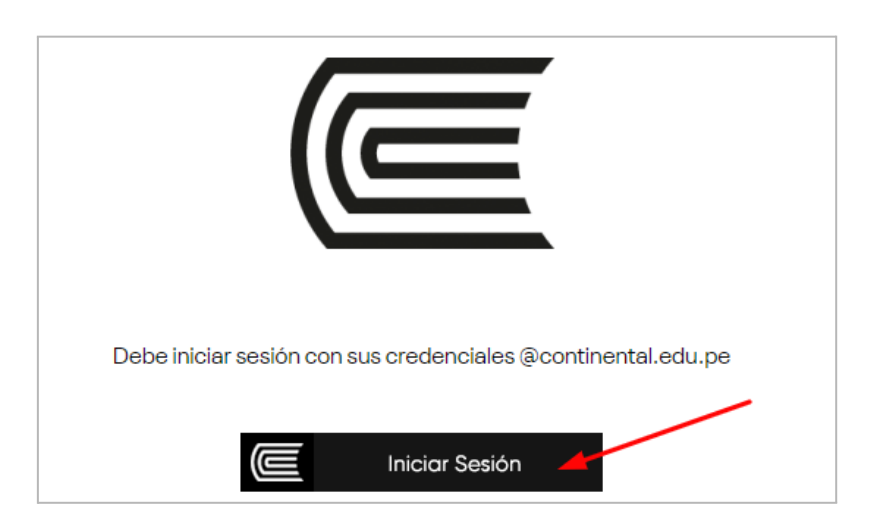

2. Luego, haga clic en el botón "Ir al recurso" para acceder a la página web de Scientific American.

| Revistas digitales                  | Scientific American                                                                                                    |
|-------------------------------------|----------------------------------------------------------------------------------------------------|
| SCIENTIFIC<br>AMERICAN <sub>0</sub> | La revista digital Scientific American brinda información actualizada sobre la ciencia y la tecnología.<br>Se pueden acceder al contenido del 2020-2023.<br>Para acceder, luego de loguearse seleccionar la opción de "Scientific American Archive" |
|                                     | Contraseña: Ucont2023!                                                                                                    |
|                                     | Ir al recurso                                                                                                    |

 Posteriormente, para acceder, digite la contraseña indicada en la Biblioteca Virtual: Ucont2023!

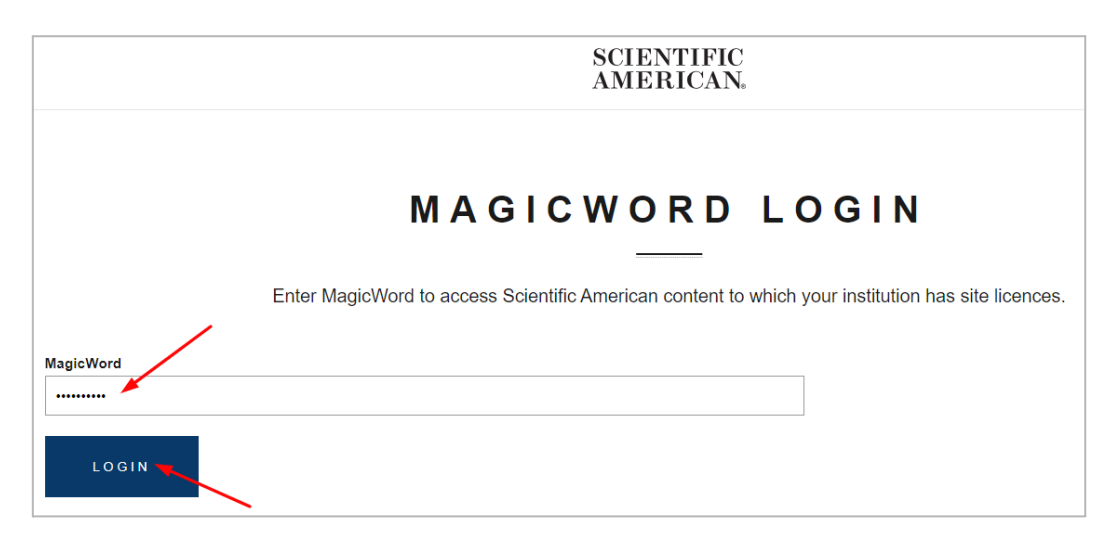

4. Seleccione la opción "Scientific American Archive" para dirigirse a la revista suscrita.

| Welcome to the Institutional Access Homepage, please see below a list of useful links |   |  |
|---------------------------------------------------------------------------------------|---|--|
| Springer Nature Licensing                                                             |   |  |
| <u>Springer Nature Librarian Portal</u>                                               | _ |  |
| Scientific American Archive                                                           |   |  |
|                                                                                       |   |  |

5. A continuación, podrá visualizar las revistas desde el 2020 hasta la actualidad a las que tenemos acceso por la suscripción. Seleccione el año y número de su interés. Por ejemplo el número de diciembre 2021.

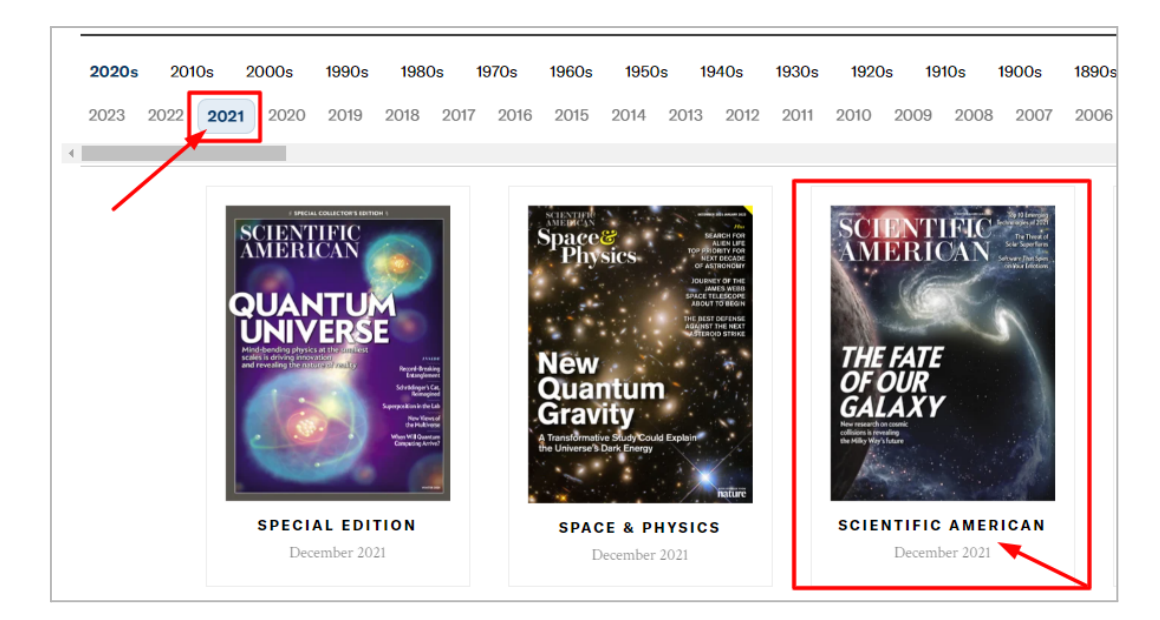

6. Finalmente, haga clic en la opción "Download" para leer la revista en línea. También puede encontrar otros artículos relacionados debajo de la revista. Al ingresar al PDF de la revista seleccionada, la puede descargar o imprimir haciendo clic en las opciones de la esquina superior derecha.

| < Back to Archive                                                                                                   |                                                                                                    |                                                                                                    |
|----------------------------------------------------------------------------------------------------|----------------------------------------------------------------------------------------------------|----------------------------------------------------------------------------------------------------|
| SCIENTIFICA<br>MILENTICA<br>THE FATE<br>OCULA<br>SUB<br>SUB<br>SUB<br>SUB<br>SUB<br>SUB<br>SUB<br>SUB<br>SUB<br>SUB | RECENTIFIC AMERICAN<br>December 2021<br>Journe 325, Issue 6<br>Download                                                                                                    |                                                                                                    |
| COSMOLOGY                                                                                                    | FEATURES<br>Galaxy Collisions Preview Milky<br>Way's Fate<br>New revelations about how galaxies collide show what might<br>happen when our galaxy meets Andromeda<br>By Arron S. Evans and Lee Armus | DEPARTMENTS<br>INNOVATIONS IN<br>The COVID Cancer Effect<br>The Importance of Spotting Cancer's<br>Warning Signs                                                                                                    |
| Scientific American December 2021                                                                                   |                                                                                                    | The Thread of Solar SuperVision Solar SuperVision Solar SuperVisio |

Ante alguna consulta sobre este u otro recurso de nuestra <u>Biblioteca Virtual</u>, por favor contáctenos mediante <u>nuestros canales de atención presencial y</u> <u>virtual</u>.